## LASERFORM

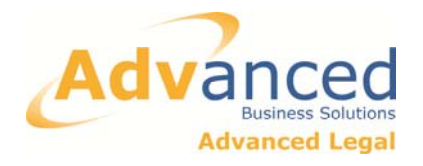

## **USING 'FORMS BUNDLE' FEATURE: COMPANY FORMS**

The Form Bundle feature within Laserform can be used where two or more forms need to be printed and submitted at the same time (and saved as one file). This sheet shows how to use this feature for Company forms, using an example form AR01.

1. Open form AR01, and complete the form with the relevant details. In this example a continuation page is required for additional information.

2. To add a continuation page, from the toolbar select 'Forms' and then 'Add Form'.

| M Laserform - [AR01 : New Form] |                                          |                                |           |              |               |                                            |     |        |            |      |           |
|---------------------------------|------------------------------------------|--------------------------------|-----------|--------------|---------------|--------------------------------------------|-----|--------|------------|------|-----------|
| File                            | Edit Viev                                | w Insert                       | Format    | Forn         | ns Tools      | Admin                                      | Hel | р      |            |      |           |
| LFH                             | N1                                       | IHT40                          | 1+ 📑 C    | <            | AR01          |                                            |     | FORME  | CLSI       | POA1 | F         |
| D                               | 🛩 日 🎙                                    | ļ 🖨 🛛                          | ג   ⁺≡ ⁻= |              | Add Form      |                                            |     | 🛄 📒    | 💽 🚏        |      | 🤹 🖃 🛛     |
| Arial                           |                                          |                                | - 1       |              | Add Data      |                                            |     |        |            |      | ≡   ∗=    |
|                                 |                                          |                                |           |              | Remove Fo     | rm                                         |     |        |            |      |           |
|                                 | info-page                                |                                |           |              |               |                                            |     |        |            |      |           |
|                                 | In accordant<br>Section 854<br>Companies | ce with<br>of the<br>Act 2006. | AR        | 01           |               |                                            |     |        |            |      |           |
|                                 |                                          |                                | Annu      | al R         | eturn         |                                            |     |        |            |      |           |
|                                 | (For returns made                        |                                |           |              | made up to    | e up to a date on or after 1 October 2011) |     |        |            |      |           |
|                                 |                                          |                                |           |              |               |                                            |     |        |            |      |           |
|                                 |                                          |                                | A fee is  | <b>b</b> ava | ble with this | s form                                     |     | You c: | an use the | Web  | Filina se |

3. This opens the **Forms Explorer**. Navigate to and select the form which is required, in this case the AR01(C1). Use the search box (circled in red below) to find the form if necessary. Double-clicking on the form from the list adds it to the bundle.

| Select Form to Add to Group         |   |             |                                                                             |                     | ×       |                   |  |  |  |
|-------------------------------------|---|-------------|-----------------------------------------------------------------------------|---------------------|---------|-------------------|--|--|--|
|                                     |   |             |                                                                             |                     |         |                   |  |  |  |
| All Form Groups                     |   | Forms       |                                                                             |                     |         |                   |  |  |  |
| Form Groups                         |   | Name        | Description                                                                 | Date                | Version | File Type         |  |  |  |
| Adoption                            |   | AR01        | Annual Return (For returns made up to a date on or after 1 October 2011)    | 27/09/2011 02:00:00 | 700005  | Lform Document (. |  |  |  |
| El-Charity Forms                    |   | AR01(C1)    | AR01 continuation - List of past and present shareholders (For returns ma   | 26/09/2011 16:09:47 | 700002  | Lform Document (. |  |  |  |
|                                     |   | AR01(C1)old | AR01 continuation - Private or non traded public companies - list of past a | 26/09/2011 16:09:48 | 700001  | Lform Document (. |  |  |  |
|                                     |   | AR01(C2)    | AR01 continuation - Shareholders who hold at least 5% of any class of sh    | 26/09/2011 16:09:48 | 700002  | Lform Document (. |  |  |  |
| Accounts Administration Restoration |   | AR01(C2)old | AR01 continuation - Traded public companies - list of past and present sh   | 26/09/2011 16:09:48 | 700001  | Lform Document (. |  |  |  |
| Annual Returns                      |   | AR01(C3)    | AR01 continuation - Secretary's details                                     | 05/08/2011 10:07:00 | 700001  | Lform Document (. |  |  |  |
| Assent forms                        |   | AR01(C4)    | AR01 continuation - Corporate secretary's details                           | 05/08/2011 10:07:00 | 700001  | Lform Document (. |  |  |  |
| Certificates                        | = | AR01(C5)    | AR01 continuation - Director's details                                      | 05/08/2011 10:07:00 | 700001  | I form Document ( |  |  |  |

4. When the AR01(C1) opens, there are now two forms in a bundle, and tabs appear at the toolbar allowing the user to switch between forms.

Forms in File: 🚺 AR01 🚺 AR01\_C1

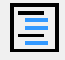

5. You can also switch on an index listing the forms in the bundle by clicking this toolbar icon. This is particularly useful when a larger number of forms are bundled together.

| Forms in File: I AR01 I AR01_C1 I AR01_C2 I                                                                                                    | AR01_C3 🚺 AR01_C4                                               |                                          |  |  |
|----------------------------------------------------------------------------------------------------|-----------------------------------------------------------------|------------------------------------------|--|--|
| AR01: Annual Return (For returns made up to a<br>AR01(C1): AR01 continuation - List of past and<br>AR01(C2): AR01 continuation - Shareholders w<br>AR01(C3): AR01 continuation - Secretary's deta<br>AR01(C4): AR01 continuation - Corporate secret | In accordance with<br>Section 854 of the<br>Companies Act 2006. | AR01 - continuation pag<br>Annual Return |  |  |
|                                                                                                    | Corporate secretary                                             |                                          |  |  |

6. When printing, you can choose to print 'Current Form' which will only print the active form in the bundle, or alternatively you can print 'Form Group' which will print all of the forms in the bundle.

The same options are available when using print to convert the files to PDF format, allowing you to convert either just the active form or the whole bundle to PDF.

| Print                                                                                                    | ? <mark>x</mark>                                                                                                    |
|----------------------------------------------------------------------------------------------------|----------------------------------------------------------------------------------------------------|
| Printer<br>Name: Adobe PDF<br>Status: Ready<br>Type: Adobe PDF Converter<br>Where: Documents\*,pdf<br>Comment:   |                                                                                                    |
| Print range<br>Current <u>F</u> orm  Form <u>G</u> roup<br>Current <u>P</u> age<br>C Pages from: 1 <u>t</u> o: 3 | Options<br>Number of <u>c</u> opies: 1 +<br>Duplexing:<br>Use form setting<br>Paper Source:<br>Automatically Select |
|                                                                                                    | OK Cancel                                                                                                    |